- 1. Download ny Java version via linket her: <u>http://java.com/en/download/index.jsp</u>
- 2. Genstart computeren
- 3. Klik Start/Windows Vælg kontrolpanel

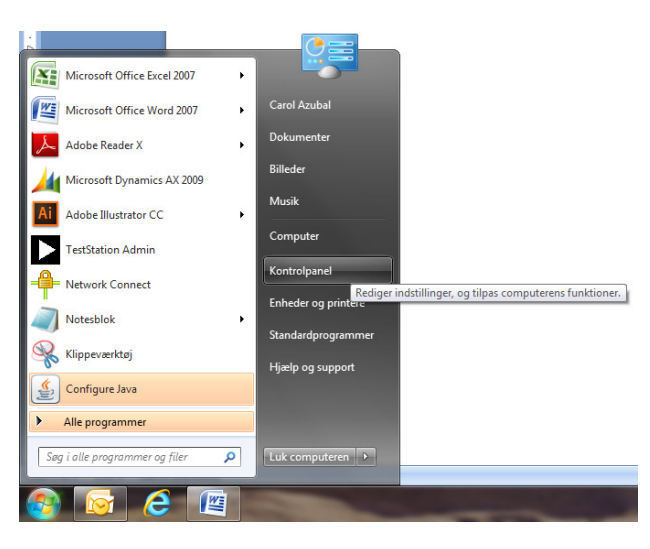

4. Vælg Programmer

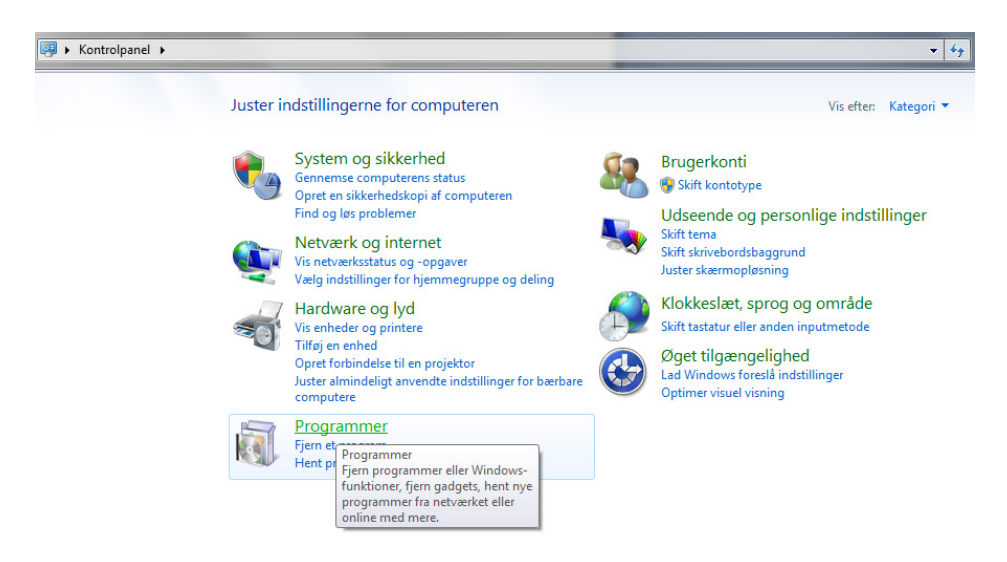

5. Dobbeltklik på Java

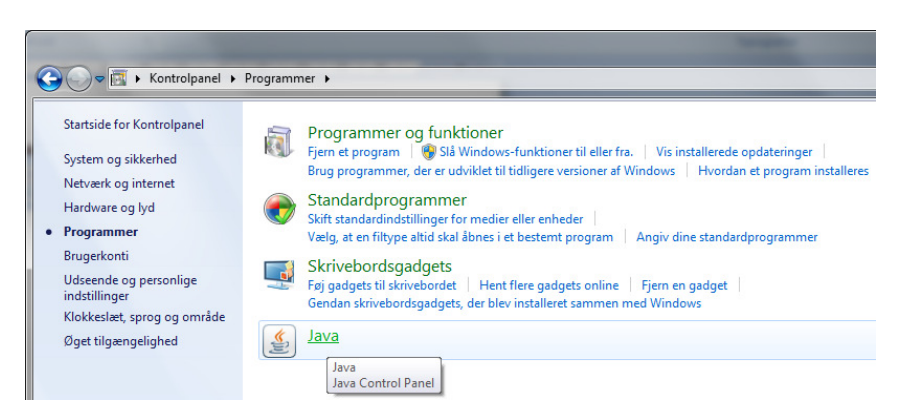

6. Ved fanen General – Klik på Settings

| 🛓 Java Control Panel                                                    | -                                                      |                                                   |                      |
|-------------------------------------------------------------------------|--------------------------------------------------------|---------------------------------------------------|----------------------|
| General Update Java Security                                            | Advanced                                               |                                                   |                      |
| About                                                                   |                                                        |                                                   |                      |
| View version information about Ja                                       | ava Control Panel.                                     |                                                   |                      |
|                                                                         |                                                        |                                                   | A <u>b</u> out       |
| Network Settings                                                        |                                                        |                                                   |                      |
| Network settings are used when i<br>settings in your web browser. On    | making Internet connection<br>ly advanced users should | ns. By default, Java wi<br>modify these settings. | ll use the network   |
|                                                                         |                                                        | Netwo                                             | rk Settings          |
| Temporary Internet Files                                                |                                                        |                                                   |                      |
| Files you use in Java applications<br>advanced users should delete file | are stored in a special fol                            | der for quick execution                           | later. Only          |
|                                                                         | s or mostly treat sectory.                             | Settings                                          | View                 |
| Java in the browser is enabled.                                         | See the Security tab                                   | Modify setti                                      | ngs for temporary fi |
|                                                                         |                                                        |                                                   |                      |
|                                                                         |                                                        |                                                   |                      |
|                                                                         |                                                        |                                                   |                      |
|                                                                         |                                                        |                                                   |                      |
|                                                                         |                                                        |                                                   |                      |
|                                                                         |                                                        |                                                   |                      |
|                                                                         |                                                        |                                                   |                      |
|                                                                         |                                                        |                                                   | cal Apply            |
|                                                                         |                                                        | UK Can                                            |                      |

## 7. Klik på Delete Files

| Temporary Files Settings                                                                                                    |
|----------------------------------------------------------------------------------------------------|
|                                                                                                    |
| Location                                                                                                    |
| Select the location where temporary files are kept:                                                                           |
| C:\Users\ca\AppData\LocalLow\Sun\Java\Deployment\cache                                                                        |
| Disk Space<br>Select the compression level for JAR files: None -<br>Set the amount of disk space for storing temporary files: |
| Delete Files                                                                                                    |
| Delete temporary Java files Cancel                                                                                            |

8. Hak af i boksen Installed Applications and Applets – Klik OK

| Delete Files and Applications      |  |  |  |  |
|------------------------------------|--|--|--|--|
| Delete the following files?        |  |  |  |  |
| ✓ Trace and Log Files              |  |  |  |  |
| Cached Applications and Applets    |  |  |  |  |
| Installed Applications and Applets |  |  |  |  |
|                                    |  |  |  |  |
|                                    |  |  |  |  |
| OK Cancel                          |  |  |  |  |
| []                                 |  |  |  |  |

#### 9. Klik **OK**

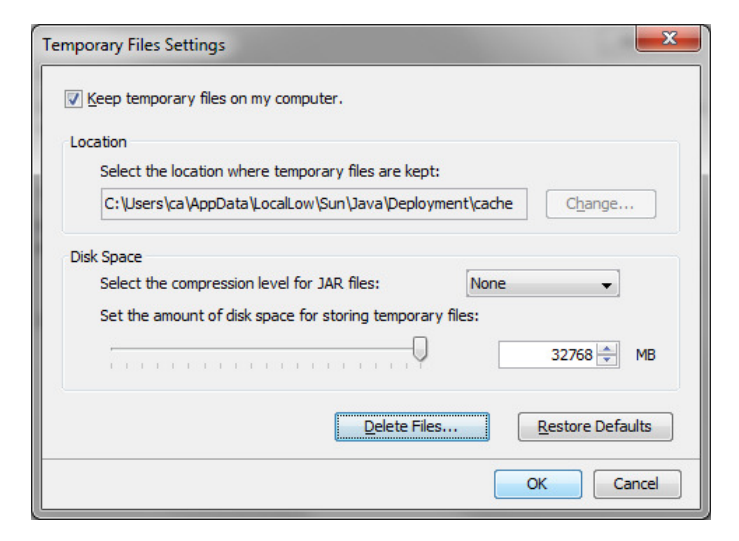

### 10. Klik Apply

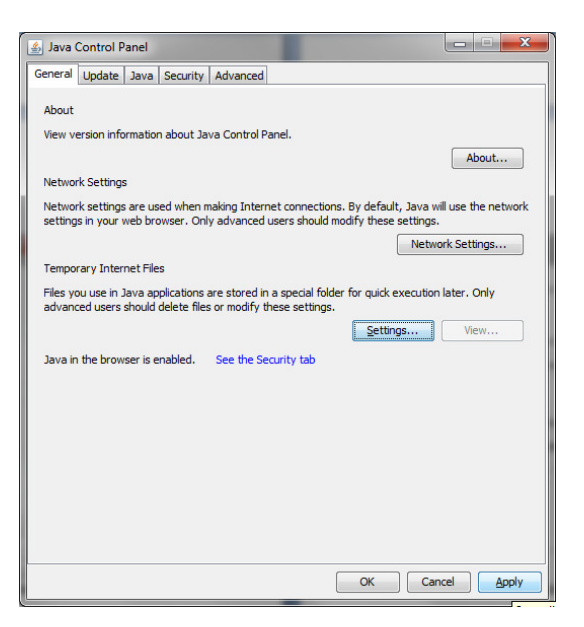

#### 11. Klik **OK**

| 💰 Java Control Panel                                                                                                    |                  |  |  |  |
|----------------------------------------------------------------------------------------------------|------------------|--|--|--|
| General Update Java Security Advanced                                                                                                    |                  |  |  |  |
| About                                                                                                    |                  |  |  |  |
| View version information about Java Control Panel.                                                                                                    |                  |  |  |  |
|                                                                                                    | About            |  |  |  |
| Network Settings                                                                                                    |                  |  |  |  |
| Network settings are used when making Internet connections. By default, Java will use the network<br>settings in your web browser. Only advanced users should modify these settings. |                  |  |  |  |
|                                                                                                    | Network Settings |  |  |  |
| Temporary Internet Files                                                                                                    |                  |  |  |  |
| Files you use in Java applications are stored in a special folder for quick execution later. Only<br>advanced users should delete files or modify these settings.                    |                  |  |  |  |
|                                                                                                    | Settings         |  |  |  |
| Java in the browser is enabled. See the Security tab                                                                                                    |                  |  |  |  |
|                                                                                                    |                  |  |  |  |
|                                                                                                    |                  |  |  |  |
|                                                                                                    |                  |  |  |  |
|                                                                                                    |                  |  |  |  |
|                                                                                                    |                  |  |  |  |
|                                                                                                    |                  |  |  |  |
|                                                                                                    |                  |  |  |  |
|                                                                                                    | K Cancel Apply   |  |  |  |

# 12. Genstart computeren - og Java skulle nu køre problemfrit med den nye opdatering Java version

| 🧉 EnlightKS ECDL A                                      | dvanced 2.0 - AM4 Excel 2007                                                                                                    | - Cert. Eng - Internet Explorer     |                                            |            |  |  |
|---------------------------------------------------------|----------------------------------------------------------------------------------------------------|-------------------------------------|--------------------------------------------|------------|--|--|
| https://et2.dansk.it.enlightks.com/phoenix/ts/TSServlet |                                                                                                    |                                     |                                            |            |  |  |
|                                                         |                                                                                                    |                                     |                                            |            |  |  |
|                                                         |                                                                                                    |                                     |                                            |            |  |  |
|                                                         |                                                                                                    |                                     |                                            |            |  |  |
|                                                         |                                                                                                    |                                     |                                            |            |  |  |
|                                                         |                                                                                                    |                                     |                                            |            |  |  |
|                                                         |                                                                                                    |                                     |                                            |            |  |  |
|                                                         | Δut                                                                                                    | tomatisk Systemki                   | avscheck                                   |            |  |  |
|                                                         |                                                                                                    | tomatisk systemki                   | urseneek                                   |            |  |  |
|                                                         | Denne kontrol viser om syst                                                                                                    | emkravene for testen er opfyldt. Li | inks til mere detaljerede forklaringer vil |            |  |  |
|                                                         | blive vist, hvis der er nogen                                                                                                    | fejl.                               |                                            |            |  |  |
|                                                         | The second second secon |                                     |                                            |            |  |  |
|                                                         | Operativsystem                                                                                                    | Windows 7 6.1                       | [OK]                                       |            |  |  |
|                                                         | Skærmopløsning                                                                                                    | 1920×1080                           | [OK]                                       |            |  |  |
|                                                         | Farvedybde                                                                                                    | 24                                  | [OK]                                       |            |  |  |
|                                                         | Browser                                                                                                    | Explorer 11                         | [ADVARSEL] <u>Hiælp</u>                    |            |  |  |
|                                                         | Popups                                                                                                    | Aktiveret                           | [OK]                                       |            |  |  |
|                                                         | Faneopdelt browsing                                                                                                    | Deaktiveret                         |                                            |            |  |  |
|                                                         | Java                                                                                                    | 1.7.0_51                            |                                            |            |  |  |
|                                                         | .NET Framework                                                                                                    | v3.5.30729.5420                     |                                            |            |  |  |
|                                                         | Office 2007                                                                                                    |                                     | [OK]                                       |            |  |  |
|                                                         | Office 2007                                                                                                    | Installeret                         |                                            |            |  |  |
|                                                         | Applikation: Excel                                                                                                    | Startet OK                          | [OK]                                       |            |  |  |
|                                                         |                                                                                                    |                                     | Konier logfil                              |            |  |  |
|                                                         |                                                                                                    |                                     | Köpici lögit                               |            |  |  |
|                                                         |                                                                                                    |                                     |                                            |            |  |  |
|                                                         |                                                                                                    |                                     |                                            |            |  |  |
|                                                         |                                                                                                    |                                     |                                            |            |  |  |
|                                                         |                                                                                                    |                                     | Fortsæt Annuller                           |            |  |  |
|                                                         |                                                                                                    |                                     |                                            |            |  |  |
|                                                         |                                                                                                    |                                     |                                            |            |  |  |
|                                                         |                                                                                                    |                                     |                                            |            |  |  |
|                                                         |                                                                                                    |                                     |                                            |            |  |  |
|                                                         |                                                                                                    |                                     |                                            |            |  |  |
|                                                         |                                                                                                    |                                     |                                            |            |  |  |
|                                                         |                                                                                                    |                                     |                                            | RenllghtKS |  |  |
|                                                         |                                                                                                    |                                     |                                            | KenlightKS |  |  |